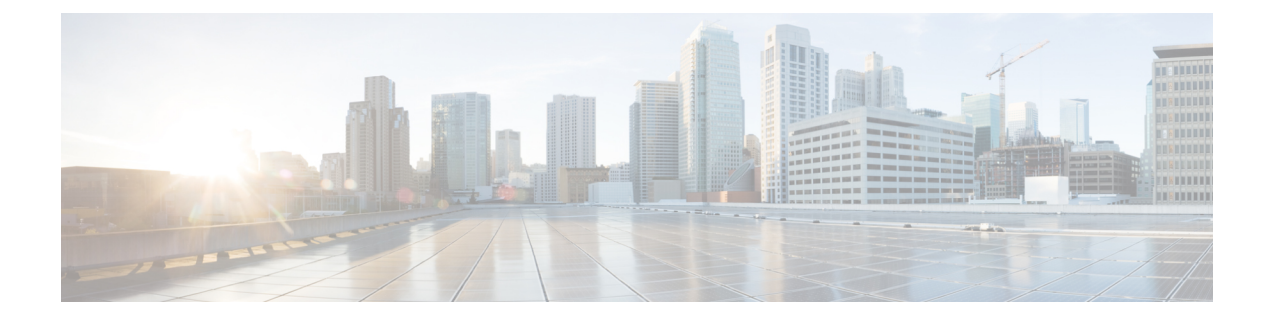

# Firepower Management Center の事前設定

ステージングロケーション(複数のアプライアンスを事前設定またはステージングするための 中央の場所)で、ターゲットロケーション(ステージングロケーション以外の任意のロケー ション)に展開する Firepower Management Center (FMC)を事前設定することができます。

アプライアンスを事前設定してターゲットロケーションに展開するには、以下の手順に従いま す。

- 1. ステージング ロケーションでデバイスにシステムをインストールします。
- 2. アプライアンスをシャットダウンし、ターゲットロケーションに移送します。
- 3. アプライアンスをターゲット ロケーションに展開します。

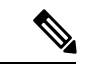

(注)

- すべての梱包材を保管し、アプライアンスを再梱包するときにはすべての参考資料と電源コー ドを同梱します。
  - 必須の事前設定の情報(1ページ)
  - オプションの事前設定の情報(2ページ)
  - ・時間管理の事前設定(2ページ)
  - ・システムのインストール (3ページ)
  - Firepower Management Center の移送の準備 (3 ページ)
  - クラシックライセンスの削除 Firepower Management Center (3 ページ)
  - •移送に関する考慮事項(4ページ)
  - アプライアンスの事前設定のトラブルシューティング(4ページ)

### 必須の事前設定の情報

アプライアンスを事前設定する前に、ステージング ロケーションとターゲット ロケーション のネットワーク設定情報、ライセンス情報、その他の関連情報を収集します。

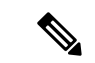

(注) ステージング ロケーションとターゲット ロケーションでこの情報を管理するためのスプレッドシートを作成すると便利です。

初期設定時に、アプライアンスをネットワークに接続してシステムをインストールするための 十分な情報を使用してアプライアンスを設定します。

アプライアンスを事前設定するには、最低でも以下の情報が必要です。

- 新しいパスワード(初期設定時にパスワードを変更する必要があります)
- アプライアンスのホスト名
- アプライアンスのドメイン名
- アプライアンスの IP 管理アドレス
- ・ターゲットロケーションのアプライアンスのネットワークマスク
- ターゲットロケーションのアプライアンスのデフォルトゲートウェイ
- ステージングロケーション(またはターゲットロケーションにアクセス可能な場合はター ゲットロケーション)の DNS サーバの IP アドレス
- ステージングロケーション(またはターゲットロケーションにアクセス可能な場合はター ゲットロケーション)のNTPサーバのIPアドレス

## オプションの事前設定の情報

次を含むいくつかのデフォルト設定を変更できます。

- ・時間帯(アプライアンスの時間を手動で設定する場合)
- 自動バックアップに使用するリモートストレージロケーション
- ・LOM を有効にする LOM IP アドレス

### 時間管理の事前設定

手順

ステップ1 物理的 NTP サーバと時間を同期させます。

**ステップ2** 次のいずれかの方法を使用して、DNS サーバと NTP サーバの IP アドレスを設定します。

- ステージングロケーションのネットワークからターゲットロケーションの DNS サーバおよび NTP サーバにアクセスできる場合は、ターゲットロケーションの DNS サーバおよび NTP サーバの IP アドレスを使用します。
- ステージングロケーションのネットワークからターゲットロケーションのDNSサーバお よびNTPサーバにアクセスできない場合は、ステージングロケーションの情報を使用し、 ターゲットロケーションでリセットします。
- ステップ3 NTPを使用する代わりに、アプライアンスの時間を手動で設定する場合は、ターゲット展開環 境の時間帯を使用します。詳細については、そのバージョンの『Firepower Management Center コンフィギュレーション ガイド』を参照してください。

### システムのインストール

#### 手順

- **ステップ1** Firepower Management Center インストールおよび初期セットアップで説明しているインストール手順を使用します。
- **ステップ2** シャーシのインストールに関する詳細については、『Cisco Firepower Management Center 1600, 2600, and 4600 Hardware Installation Guide』を参照してください。

### Firepower Management Center の移送の準備

#### 手順

- ステップ1 FMC の電源を安全に切ります。詳細については、『Cisco Firepower Management Center 1600, 2600, and 4600 Hardware Installation Guide』、『』を参照してください。
- ステップ2 アプライアンスの移送の準備が完了したことを確認します。詳細については、移送に関する考 慮事項(4ページ)を参照してください。

## クラシックライセンスの削除FirepowerManagementCenter

何らかの理由でライセンスを削除する必要がある場合は、次の手順を使用します。

#### 始める前に

シスコでは各FMCの固有のライセンスキーに基づいてクラシックライセンスを生成するため、 あるFMCでライセンスを削除し、そのライセンスを別のFMCで再利用することはできない点 に注意してください。詳細については、お使いバージョンのFirepower Management Center コン フィギュレーション ガイドの「Licensing the Firepower System」を参照してください。

#### 手順

- ステップ1 [System] > [Licenses] > [Classic Licenses]を選択します。
- **ステップ2** 削除するライセンスの横にある [Delete] アイコン(<sup>6</sup>) をクリックします。

ライセンスを削除すると、そのライセンスを使用するすべてのデバイスから、ライセンスされている機能が削除されます。たとえば、Protectionライセンスが有効であり、100台の管理対象 デバイスに対して有効化されている場合は、このライセンスを削除すると、この100台のデバ イスすべてから保護機能が削除されます。

ステップ3 ライセンスを削除することを確認します。ライセンスが削除されます。

### 移送に関する考慮事項

ターゲットロケーションへの移送に向けてアプライアンスを準備するには、アプライアンスの 電源を安全にオフにし、再梱包する必要があります。次の考慮事項に注意します。

- •アプライアンスの再梱包には元の梱包材を使用します。
- アプライアンスに付属のすべての参考資料および電源コードを同梱します。
- 新しいパスワードや検出モードを含むすべての設定情報をターゲットロケーションに提供します。

## アプライアンスの事前設定のトラブルシューティング

アプライアンスがターゲットでの配布用に適切に設定されている場合、その FMC は追加の設 定なしでインストールして配布できます。

アプライアンスへのログインに問題がある場合、事前設定にエラーがある可能性があります。 次のトラブルシューティング手順を試行してください。

 すべての電源コードおよび通信ケーブルがアプライアンスに正しく接続されていることを 確認します。

- アプライアンスの現行パスワードがわかっていることを確認します。ステージングロケーションでの初期設定時に、パスワードの変更が求められます。新しいパスワードについては、ステージングロケーションで提供される設定情報を参照してください。
- ネットワーク設定が正しいことを確認します。詳細については、Firepower Management Center インストールおよび初期セットアップを参照してください。
- ・正しい通信ポートが正しく動作していることを確認します。ファイアウォールポートの管理と必要なオープンポートについては、『Firepower Management Center コンフィギュレーションガイド』を参照してください。

それでも問題が解決しない場合は、IT 部門に連絡してください。

I

アプライアンスの事前設定のトラブルシューティング